# 건강생활실천지원금제 시범사업 로그인 및 걸음 수 연동방법 안내

## | 목차 |

| ㅣ. (로그인) 최초 로그인 방법(공동인증서) | 2  |
|---------------------------|----|
| Ⅱ. (로그인) 최초 로그인 방법(금융인증서) | 6  |
| Ⅲ. (걸음수) 모바일앱과 내장보수계 연동방법 | 10 |
| Ⅳ. (걸음수) 모바일앱과 삼성헬스 연동방법  | 16 |
| V. (참고) 포인트 적립 기준         | 24 |

### 최초 로그인 방법 (예시 ① - 공동인증서를 활용한 홈페이지 로그인)

※ 홈페이지에서 공동·금융 인증서 등록 후 스마트폰으로 인증서 내보내기(홈페이지 → 모바일 앱)
 ※ 아이폰 사용자의 경우 스마트폰에 인증서가 있어도, 아래와 같은 절차로 한 번 더 등록해주셔야 합니다.

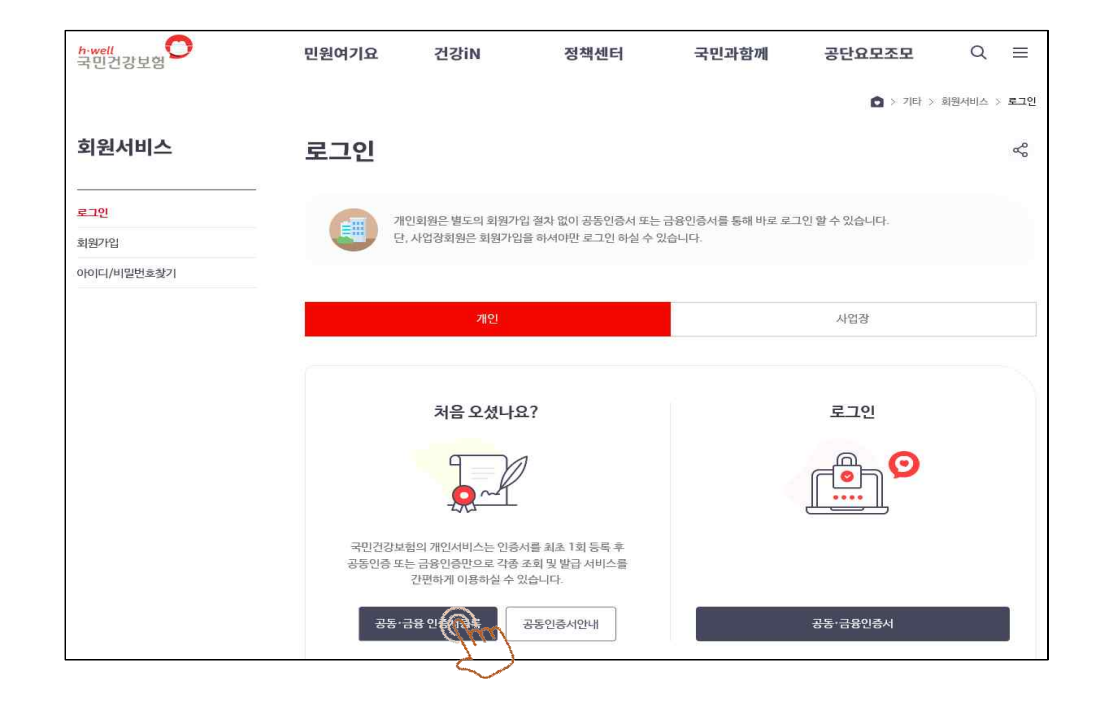

① 공동·금융 인증서등록 클릭

1

2

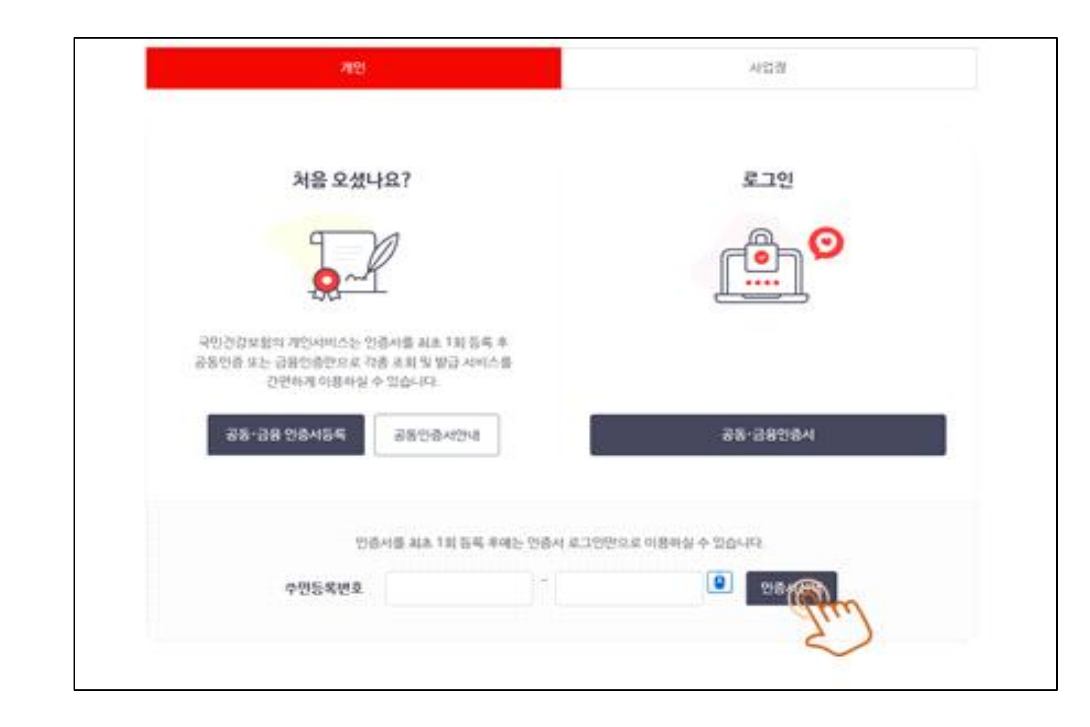

① 주민등록번호 입력 후 인증서 선택 클릭

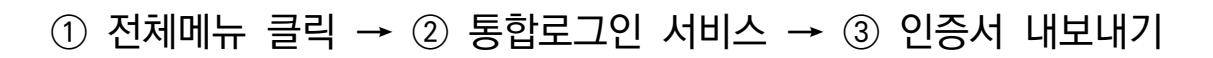

| 국민간랑보험            |       | 민원여기요                         | 건강in                                                                                                    | 정책센터                                       | 국민과함께                              | 공단요모조모            | Q        | Ш        |
|-------------------|-------|-------------------------------|----------------------------------------------------------------------------------------------------|--------------------------------------------|------------------------------------|-------------------|----------|----------|
|                   |       |                               |                                                                                                    |                                            | Q > 201 + 840                      | 004689H > 804304H | n > 1984 | 18,01873 |
| 홈페이지도움센           | ieł   | 인증서 내                         | 보내기                                                                                                    |                                            |                                    | 6                 | \$       |          |
| 2198%W            |       |                               |                                                                                                    |                                            |                                    |                   |          |          |
| 동방로그인 서비스         |       |                               |                                                                                                    |                                            |                                    | 1.000             |          |          |
| Ellipsing (ma     |       |                               | a                                                                                                    | 안중시 내보니                                    | 지 않다.                              |                   |          |          |
| 0/84054           |       |                               | ren                                                                                                    | (NBA 20                                    | 9.21                               |                   |          |          |
| - 1571위가 공동인축사 등류 | 8439  |                               |                                                                                                    | -                                          |                                    |                   |          |          |
| 2164(54/40)       |       |                               |                                                                                                    |                                            |                                    | 0                 |          |          |
| - 9844847         |       |                               |                                                                                                    |                                            |                                    |                   |          |          |
| E194465 M3214     |       | 0 018312 9                    | H.B                                                                                                    |                                            |                                    |                   |          |          |
| Wolds Davio (E    |       |                               | er om senere andere andere er og er og er og er og er og er og er og er og er og er og er og er og er og er og | th Martinia, Service Denie 2               | THE LOOP CONTRACTOR                | A VIEW IN         |          |          |
| RHUND             |       | <ul> <li>二四年三年二年十日</li> </ul> | 원 연결시는 해양 모여 알 ?                                                                                               | 1기에서한 사용이 가능합니다.                           | CONTRACTOR IN DR                   | 474 JA 10 10 10   |          |          |
| AL51201BS-PAL     |       | (泉村田 5)徳人臣 ()<br>- 25年中国人 ()  | (A) PCR ()活 営力, 受用)<br>* 33.49 (K) や 急急の(あ)                                                                    | 문학습지로 PC 표제이지 않고<br>AR 1880년 40년 후 18년 9년년 | (21)<br>Il civi mili alioca enuici |                   |          |          |
| PH0707/584HL5     |       | - 518 vi ritik ritik 1.3      | MI # 시간이 소요할수 1                                                                                                | IQUIN.                                     |                                    |                   |          |          |
| 19-1573           |       |                               |                                                                                                    | No. of Concession, Name                    | Companyan                          |                   |          |          |
| 血化和20型            |       |                               |                                                                                                    | - COL                                      | 018-814-31468-11                   |                   |          |          |
| 간입N 집간면표서에스 사용    | 80.61 |                               |                                                                                                    | 5                                          | )                                  |                   |          |          |
| INS ANN ISSN 4455 |       |                               |                                                                                                    | $\sim$                                     |                                    |                   |          |          |

① 인증서 위치 선택 → ② 인증서 선택 → ③ 인증서 암호 입력
 → ④ 확인

Hord Structure .

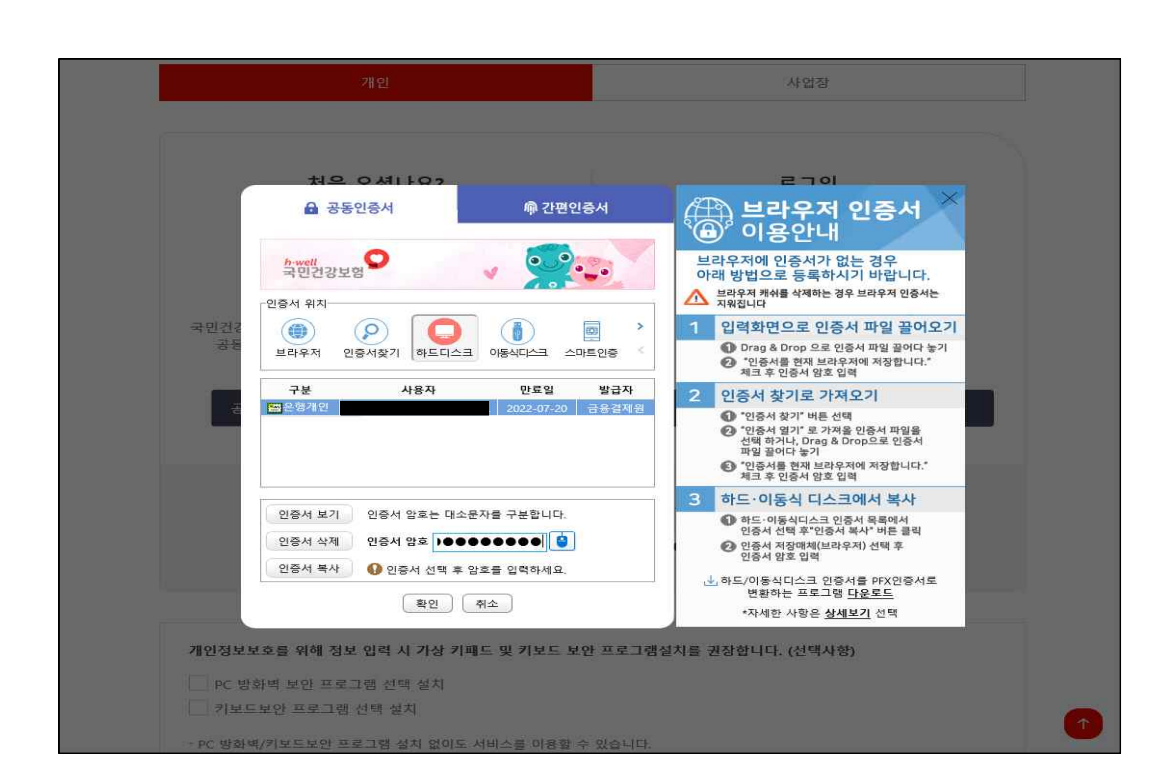

4

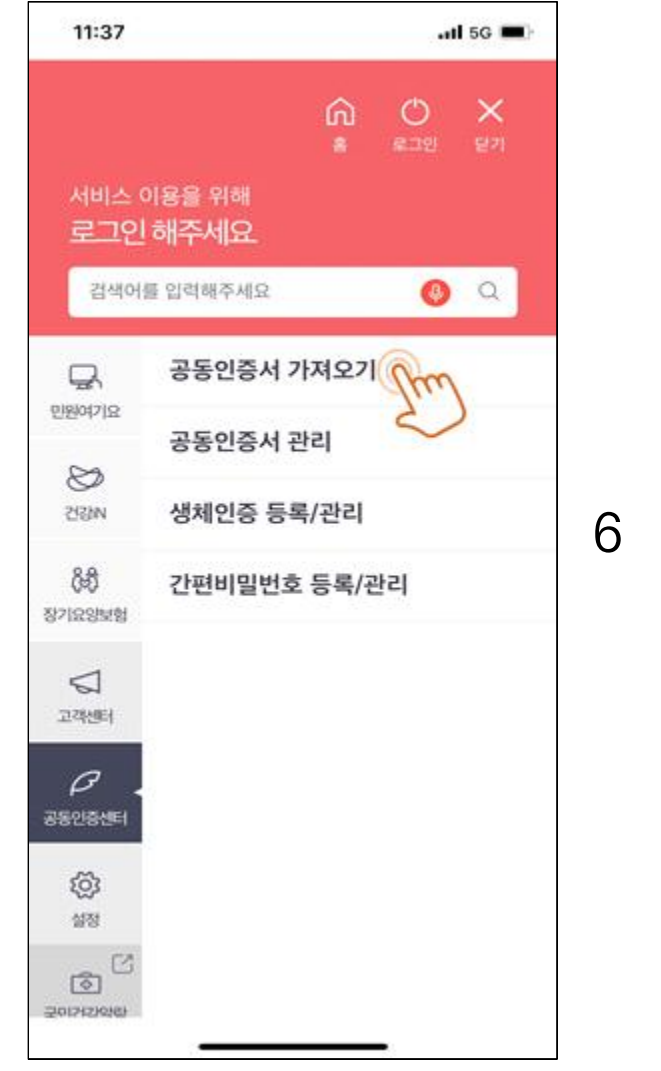

| 11:37                                       | 📶 5G 🔲,        |
|---------------------------------------------|----------------|
| < 공동인증서 가져오기                                | ·              |
| 공동인증서가 없을 경우                                |                |
| ① PC에서 국민건강보험공단 홈페이지(https://www.n<br>해주세요. | his.or.kr)에 접속 |
| ② 메인화면 상단 공동인증서 안내 > 화면 좌측의 인증/<br>릭해주세요.   | 너 내보내기를 클      |
| ③ 인증서내보내기 화면에서 [인증서 내보내기]를 클릭:              | 해주세요.          |
| ④ 스마트폰으로 복사할 인증서를 선택하신 후 비밀번호<br>·          | 호를 입력해주세요      |
| ⑤ 아래 생성된 인증번호 12자리를 확인합니다.                  |                |
| ⑥ PC에서 인증번호 12자리를 입력 후 확인 버튼을 클릭            | 합니다.           |
| ⑦ 아래 확인 버튼을 클릭합니다.                          |                |
| ⑧ 스마트폰에 저장된 인증서를 확인하시기 바랍니다.                |                |
|                                             |                |
| 인증번호                                        |                |
| 2931 - 7730 - 366                           | 7              |
|                                             |                |
|                                             |                |
| 확인                                          |                |
|                                             |                |
|                                             |                |
|                                             |                |
|                                             |                |
|                                             |                |
|                                             |                |

① 모바일 앱 실행

5

① 인증번호 12자리 확인

- ② 전체메뉴 클릭
- ③ 공동인증센터 클릭
- ④ 공동인증서 가져오기 클릭

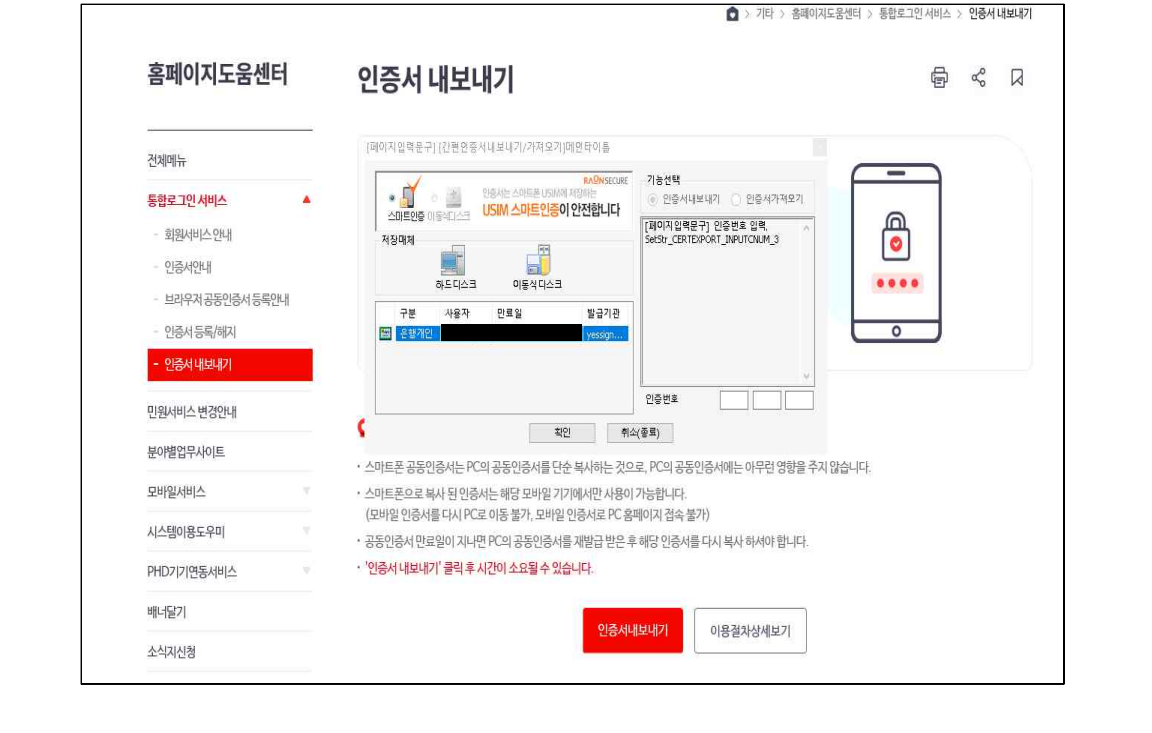

- ① 모바일 앱의 인증번호 12자리 입력
- ② 확인 클릭

7

### 최초 로그인 방법 (예시 ② - 금융인증서를 활용한 모바일앱 로그인)

※ 본인이 거래하는 은행으로부터 발급받은 금융인증서를 활용한 최초 로그인 방법

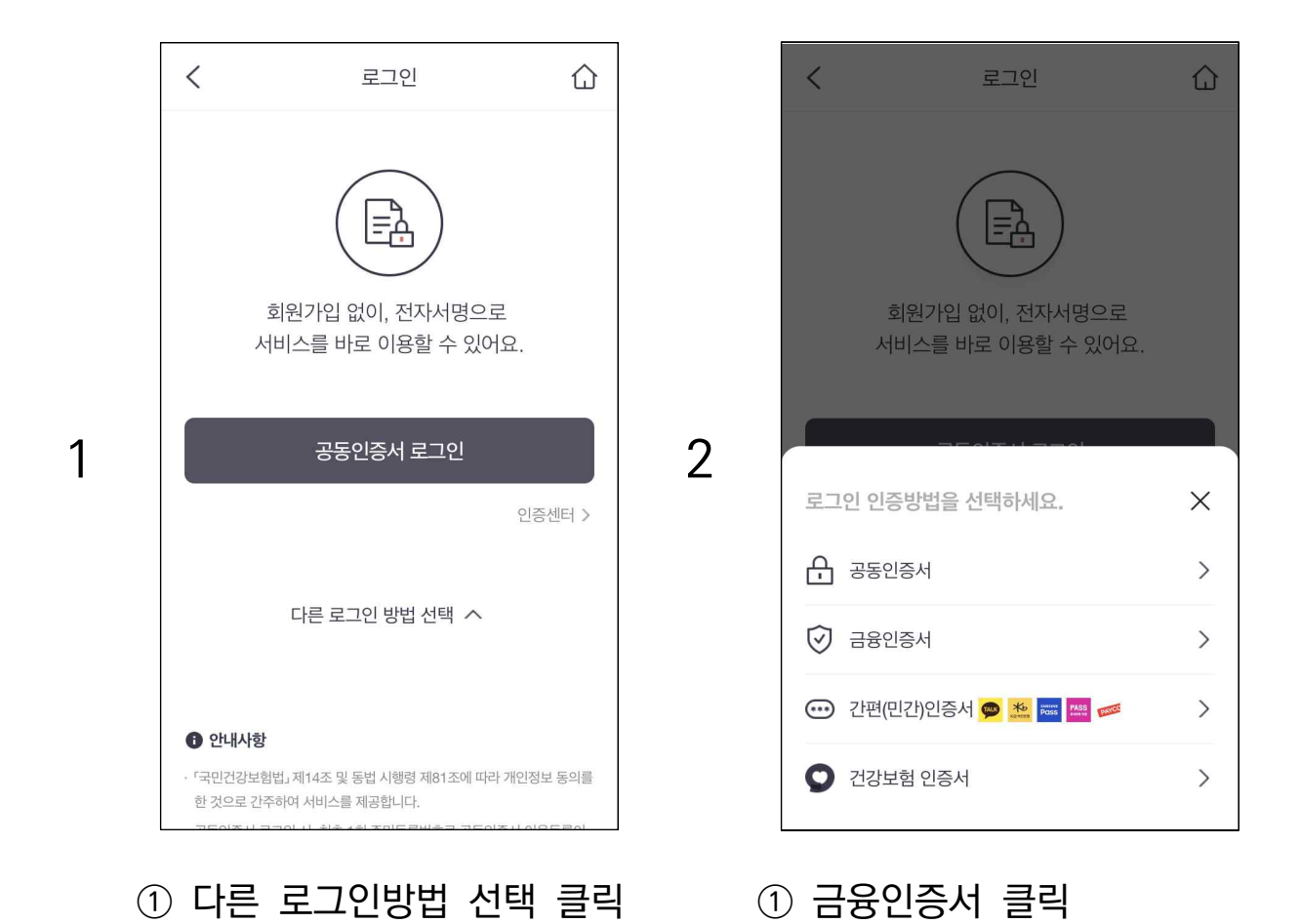

- 6 -

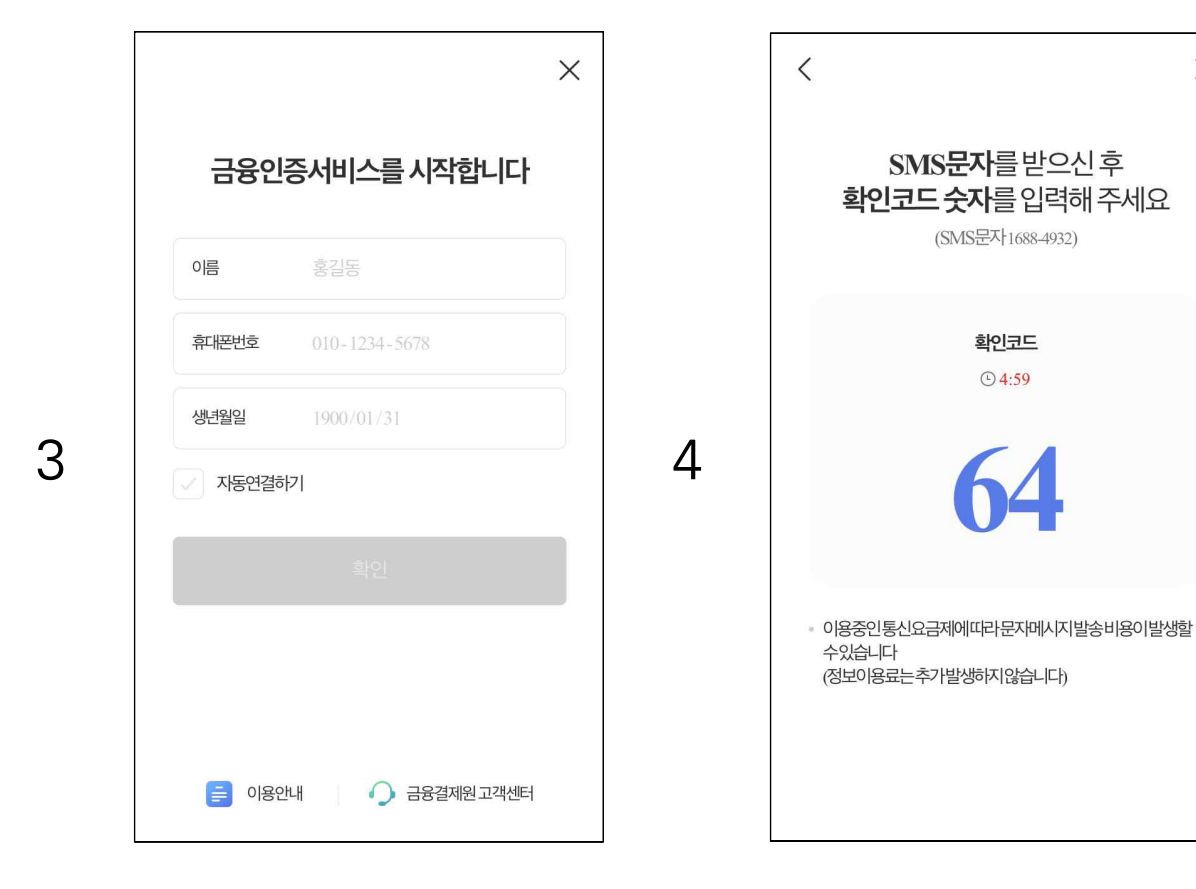

- 이름, 휴대폰번호, 생년월일
   정보 입력
- ② 자동연결하기 클릭
- ③ 확인 클릭

① SMS문자에 확인코드 숫자 입력

 $\times$ 

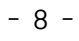

# ① 본인의 금융인증서 확인

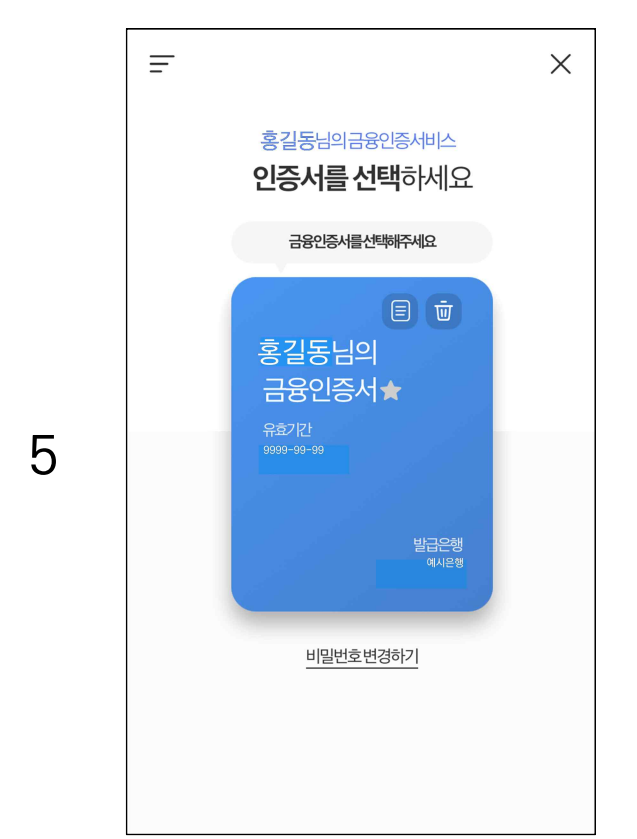

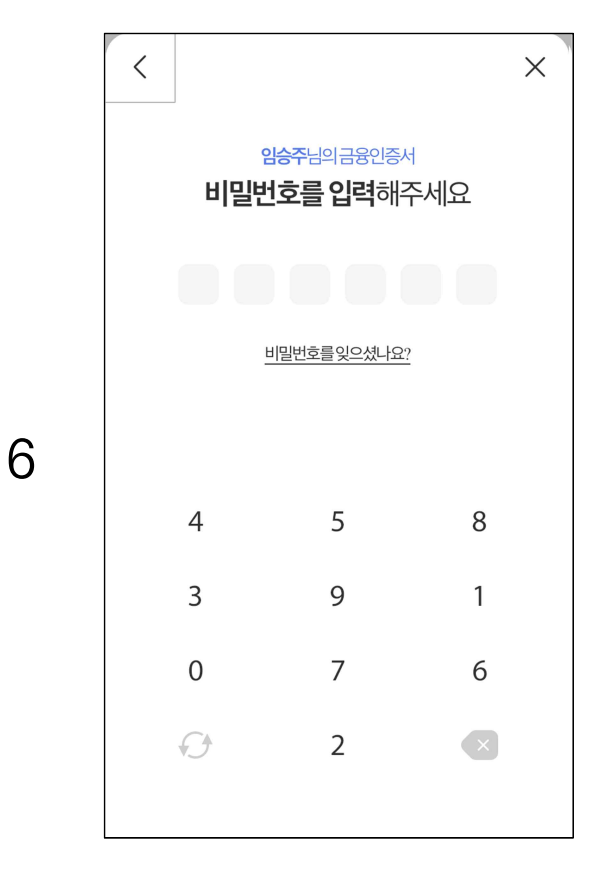

### ① 금융인증서 비밀번호 입력

### ① 인증서 등록 클릭

- ② 입력하기 클릭→ 로그인 완료
- ① 주민등록번호 13자리 입력

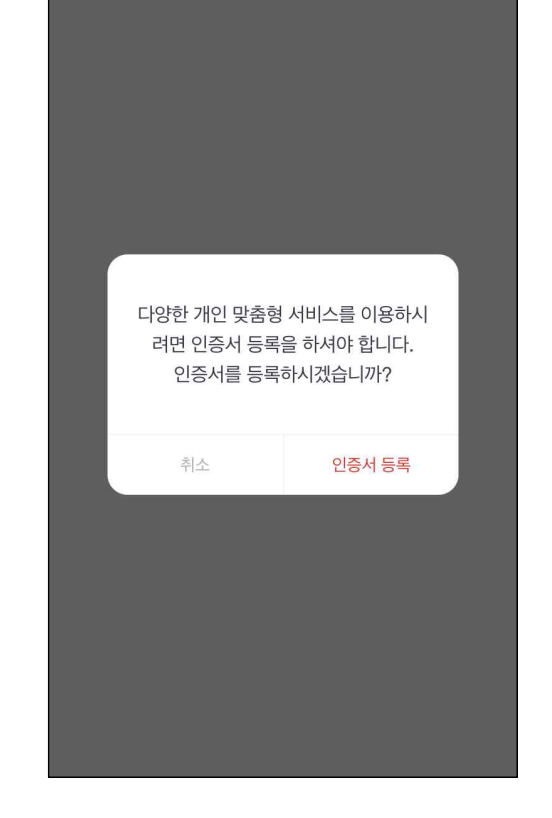

7

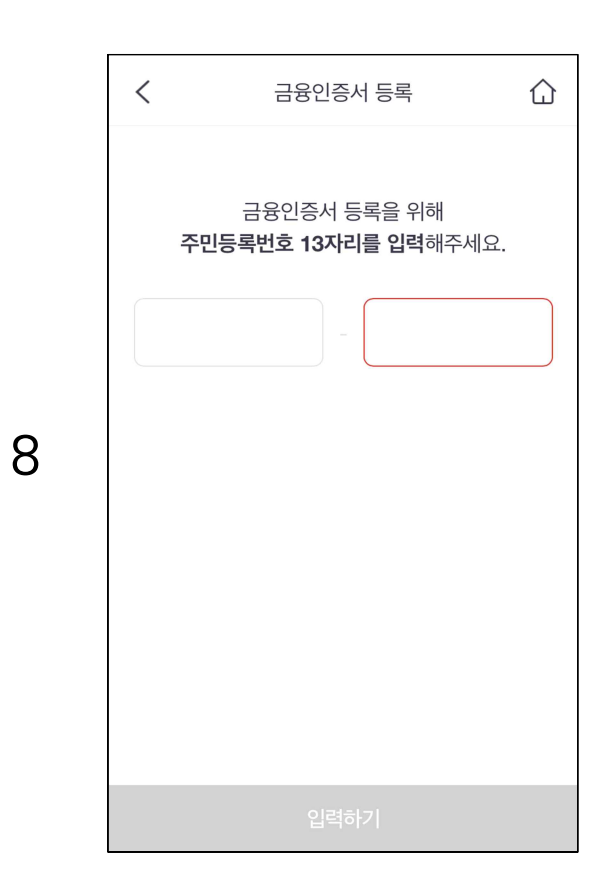

### Ⅲ. 걸음 수 모바일 앱(The 건강보험)과 내장보수계 연동 방법

※ 모바일 앱(The 건강보험)에 걸음 수가 연동되지 않은 경우, 걸음 수에 대한 실천지원금 적립이 불가하오니, 아래와 같이 걸음 수를 연동해주시기 바랍니다.

| <u>최근</u> 검진기      | 관/병(의)원 찾    | 171                | 2023.06.27 14   | 128 ¥              |   | 24<br>28<br>28                          | 강을 벌다! 건강을 지켜<br>님<br>당생활실천지원금제 페이 | <b>기다!</b><br> 지에 오신걸 |
|--------------------|--------------|--------------------|-----------------|--------------------|---|-----------------------------------------|------------------------------------|-----------------------|
| 48                 | 공지사항         |                    | 이벤트             |                    |   | P 49 21                                 | 경합니다.                              |                       |
| 공지사항 테스            | 는트 10        |                    | 2025            | 2-03-04            |   | 😰 전환 가능 포인트                             |                                    | 11,960                |
| 공지사황 테스<br>무이자할부 인 | 11트 9<br>11내 |                    | 2023            | 2-03-04<br>2-03-04 |   | 👣 오늘의 걸음 수                              |                                    | 1,565#                |
|                    | (            | 내보기 >              |                 |                    |   |                                         |                                    |                       |
|                    | 701          |                    |                 | :86                | 2 | -                                       | 2                                  | Z                     |
| 오늘의 건경             | 방알람 0        |                    |                 | 터보기 >              | ~ | 사업소개                                    | 참여신청                               | 나의 건강<br>실천지원         |
| 감기                 | 눈평           | 식중독                | 전식              | 叫早"                |   | a                                       | Ø                                  | -0                    |
| <b>()</b><br>관심    | (2)<br>주의    | (월<br>주의           | <b>()</b><br>관심 | (월<br>주의           |   | 포인트 조회                                  | 포인트 천환                             | 종료신격                  |
|                    |              | • •                |                 |                    |   |                                         |                                    | 1                     |
| 건강웹툰               |              |                    |                 | 더보기 >              |   | 온라인건강관리프로그<br>램-예방형                     | 자가족정-관리형                           | 제휴처 바료<br>(현대이지       |
| 6                  | 07.7         | 건강in               | 2023년 7월        | ×                  |   |                                         | 보수계 연동하기 🔗                         | Ì                     |
| 000                | -inde        | 기기이 시/<br>거강보험중 '말 |                 | र्रेके             | 3 | ※ 정확한 걸음 수 측정을 위적                       | 에 보수게 연동 후 수시로 로그                  | 1인 해주실 것을 권           |
| _                  | 0            | 건강보험증 (寫)          | 0               |                    |   | 다.<br>또<br>관 건강생활실전지원금제는:<br>유 차조 바람니다. | 24개 지역에서 시범운영 중이                   | i며, 자세한 사항은           |

- ① 모바일 앱 로그인 ② 우측상단 건강생활실천지원
  - 금제 '바로가기 버튼' 클릭
- ① 건강생활실천지원금제 페이지 하단 '보수계 연동하기' 클릭

| The건강보험앱 개인정보 수집.이용.제공 동의                                                                            | 안내사항                                                     | 펼쳐보기 🗸                                             |
|----------------------------------------------------------------------------------------------------|----------------------------------------------------------|----------------------------------------------------|
| 신신 골드                                                                                                |                                                          |                                                    |
| . 유헬스케어 의료기기에서 수집된 일상생활 속 건강상태<br>정보 기록관리 기능 제공                                                      | <ul> <li>건강관리 서비스를 이용하시<br/>니다.</li> </ul>               | 기 위해 필요한 정보를 입력해 주셔야 합                             |
| - The건강보험앱 공단 메일링 서비스 제공                                                                             | <ul> <li>신장, 채종, 허리둘레는 최초<br/>지정보 측정값을 사용하며 0</li> </ul> | 맞춤형 건강서비스 연동시 최근의 건강검<br> 후에는 [전체메뉴 >> 섴정 >> 내 맞추형 |
| - The건강보험앱 이용자의 서비스 이용에 대한 통계를 수집<br>하고, 이를 서비스 정책에 반영(서비스 개편 및 확대)                                  | 피스지너이러                                                   |                                                    |
|                                                                                                    | 필수정모 입력                                                  |                                                    |
| 동의함 💿 동의안함 🔵                                                                                         | • 표시는 썰수입덕 사항입니다.                                        |                                                    |
|                                                                                                    | 신장(키)*                                                   | СП                                                 |
|                                                                                                    | 제중*                                                      | k                                                  |
| 민감 정보 처리에 관한 동의                                                                                      | 4<br><sub> <i>i i i i i i i i i i</i> </sub>             | cn                                                 |
| 국민건강보험공단은 「개인정보보호법」,제23조(민감정보의 처<br>리 제한)에 따라 The건강보험앱 맞춤형 건강서비스 제공을 위<br>하여 아래와 같이 민감정보를 처리하고자 합니다. |                                                          | incl                                               |
| 1. 민감정보의 수집 및 이용 목적                                                                                  |                                                          |                                                    |
| 공단은 [국민건강보험법] 제14조(업무 등)와 관련하여 건강                                                                    | 목표 설정                                                    |                                                    |
|                                                                                                    | • 표시는 필수입력 사항입니다.                                        |                                                    |
| 동의함 🧿 동의안함 🔵                                                                                         | 목표 채중 *                                                  | 목표체중 입력 🛛 k                                        |
|                                                                                                    | 목표 겶음수*                                                  | 목표걸음수 입력 👌                                         |
| 취소 다음                                                                                                |                                                          |                                                    |
|                                                                                                    | 취소                                                       | 저장                                                 |

- ① 맞춤형 건강서비스 연동 전체 항목 동의함 클릭
- ② 다음 버튼 클릭

Γ

- ① 건강관리 필수 정보 입력
- ② 목표 설정(목표 체중, 목표 걸음수)

cm

kg

cm

inch

kg

보

- ※ 이때 목표 체중과 목표 걸음 수는 지원금 기준과 무관함
- ③ 저장 버튼 클릭

|   | < 건강관리 필수 정보 1                                             | 입력                                   |                   |   | < 혈압계 등 기<br>2                             | 기연동                                                              | 요 문 전체에뉴              |
|---|------------------------------------------------------------|--------------------------------------|-------------------|---|--------------------------------------------|------------------------------------------------------------------|-----------------------|
|   | 안내사항                                                       |                                      | 별쳐보기 ~            |   | 안내사항                                       |                                                                  | 펼쳐보기 🗸                |
|   | <ul> <li>건강관리 서비스를 이용하시기<br/>니다.</li> </ul>                | 기 위해 필요한 정보를 입력히                     | ዘ 주셔야 합           |   |                                            | 1 이 거기기를 드루오 이제 초편                                               | 가우 지거 이건~!            |
|   | <ul> <li>신장, 체중, 허리둘레는 최초 5<br/>진정보 측정값을 사용하며 이</li> </ul> | 맞춤형 건강서비스 연동시 최<br>후에는 [전체메뉴 >> 설정 > | 근의 건강검<br>> 내 맞춤형 |   | 열쉽게등 기기 연종은<br>는 대신, 개인이 보유<br>측정값을 자동으로 기 | · 나의 신경기록 등록을 위해 육정:<br>하고 있는 건강측정 기기들을 블루<br>록할 수 있게 해주는 기능입니다. | U을 직접 접덕하<br>투스로 연결하여 |
|   | 필수정보 입력<br>• 표시는 필수입력 사항입니다.                               |                                      |                   |   | 연동 관리                                      |                                                                  |                       |
|   | ×.                                                         | 알림                                   |                   |   | 보다 정확한 건강기록 등                              | 등록을 위해 기기를 연동해주세요.                                               |                       |
| Б | 저장                                                         | 하였습니다.                               | -                 | 6 | 아마트폰 5                                     | 보수계                                                              | 연결안됨 ⊘                |
| 5 | 8                                                          | 확인                                   |                   | 0 | 혈당계                                        |                                                                  | 연결안됨 ⊘                |
|   | <b>목표 설정</b><br>• 표시는 필수입력 사항입니다.                          |                                      |                   |   | ·<br>혈압계                                   |                                                                  | 연결안됨 ⊘                |
|   | 목표 체중                                                      | 5                                    | 50 kg             |   | 활동량계                                       |                                                                  | 연결안됨 🖉                |
|   | 목표 걸음수*                                                    | 100                                  | 00 보              |   |                                            |                                                                  |                       |
|   | 취소                                                         | 저장                                   |                   |   |                                            |                                                                  |                       |

① 저장 확인 메시지 확인 ① 스마트폰 보수계 클릭

|   | < ▲ 스마트폰 보수계                                                    | () 몸몸<br>홈 전체메뉴              |   |
|---|-----------------------------------------------------------------|------------------------------|---|
|   | 안내사항                                                            | 펼쳐보기 🗸                       |   |
|   | 운동에 따른 걸음 수 측정을 위해 스마트폰에서 7<br>The건강보험앱에 기록하기 위해서는 스마트폰토<br>니다. | 데공하는 걸음수 정보를<br>!수계를 선택하시면 됩 |   |
|   | <b>내장보수계</b><br>⊘ 연결안됨                                          |                              |   |
|   | 연결하기 🖘                                                          |                              |   |
| 7 |                                                                 |                              | 8 |
|   |                                                                 |                              |   |
|   |                                                                 |                              |   |
|   |                                                                 |                              |   |
|   |                                                                 |                              |   |
|   |                                                                 |                              |   |

| < 스마트폰 보수계                                                              | الَ<br>A    | 몸몸<br>전체메뉴  |
|-------------------------------------------------------------------------|-------------|-------------|
| 안내사항                                                                    |             | 21 ~        |
| 운동에 따른 걸음 수 측정을 위해 스마트폰에서 제공하는<br>The건강보험앱에 기록하기 위해서는 스마트폰보수계를 4<br>니다. | 걸음수<br>번택하시 | 정보를<br>I면 됩 |
| 내장보수계                                                                   |             |             |
| 알림                                                                      |             |             |
| 연결이 성공되었습니다.                                                            |             |             |
| 확인                                                                      |             |             |
|                                                                         |             |             |
|                                                                         |             |             |
|                                                                         |             |             |
|                                                                         |             |             |
|                                                                         |             |             |

① 연결하기 버튼 클릭

### ① 연결 성공 메시지 확인

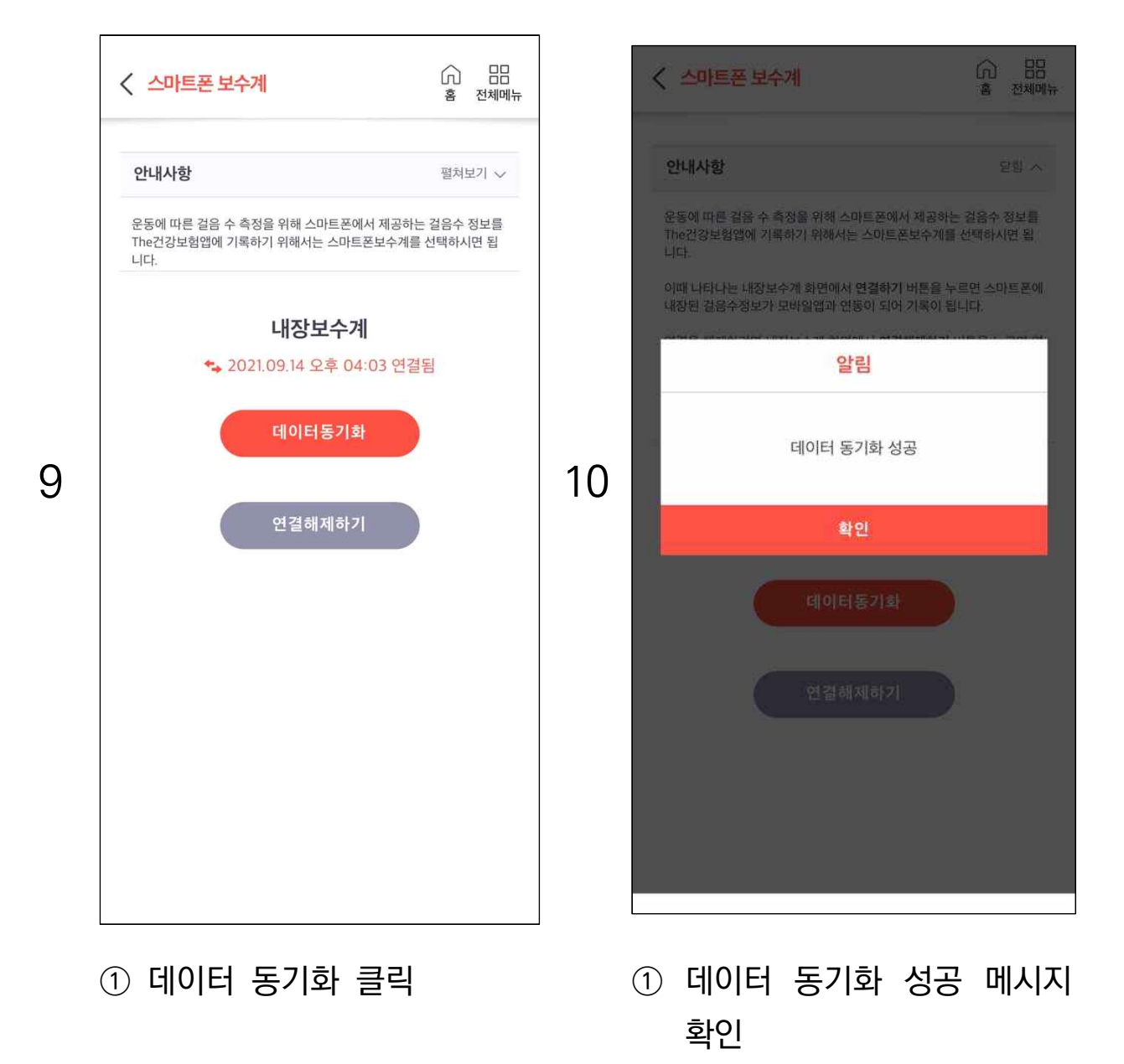

# () 몸 홍 전체메뉴 < 걸음수 1,768 STEP 이제 3,232걸음 남으셨어요 조금만 더 힘내세요! 11 35% 목표달성률 걷기목표 목표설정 5,000보 41kcal 소모칼로리 현재 스마트폰 보수계를 <mark>사용중</mark>입니다. 연결 해제 걸음수 차트보기 >

### ① 걸음 수 연동 내역 확인

### Ⅳ. 걸음 수 모바일 앱(The 건강보험)과 삼성헬스 연동 방법

※ 스마트폰 보수계 연동 시 **'지원되지 않는 기기입니다.'**라는 오류가 나타날 경우, 삼성 스마트폰 사용자라면 삼성헬스로 연동이 가능합니다.

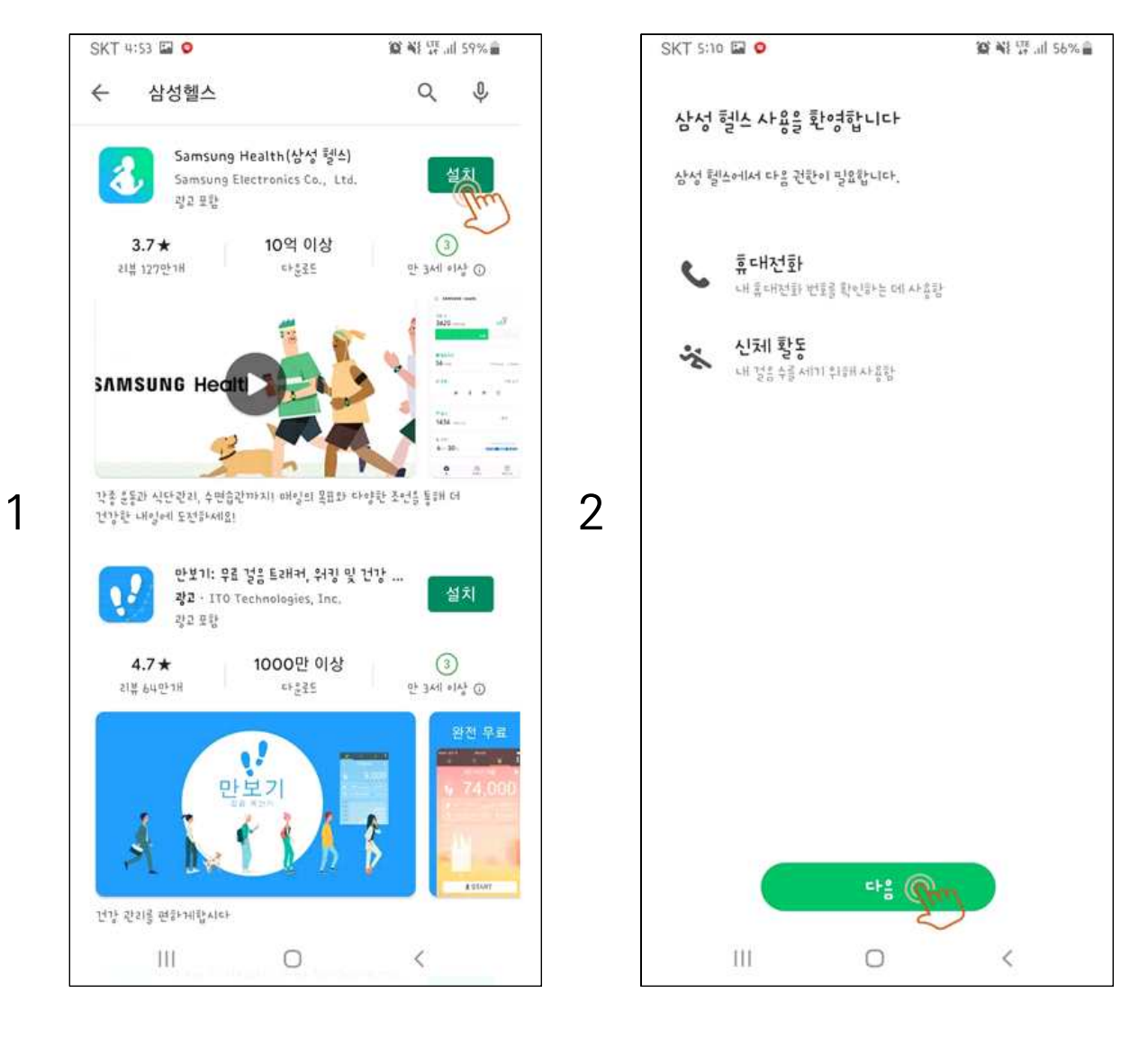

- ① Play스토어 실행
- ② 삼성헬스 검색 후 설치
- ① 삼성헬스 실행
- ② 다음 버튼 클릭

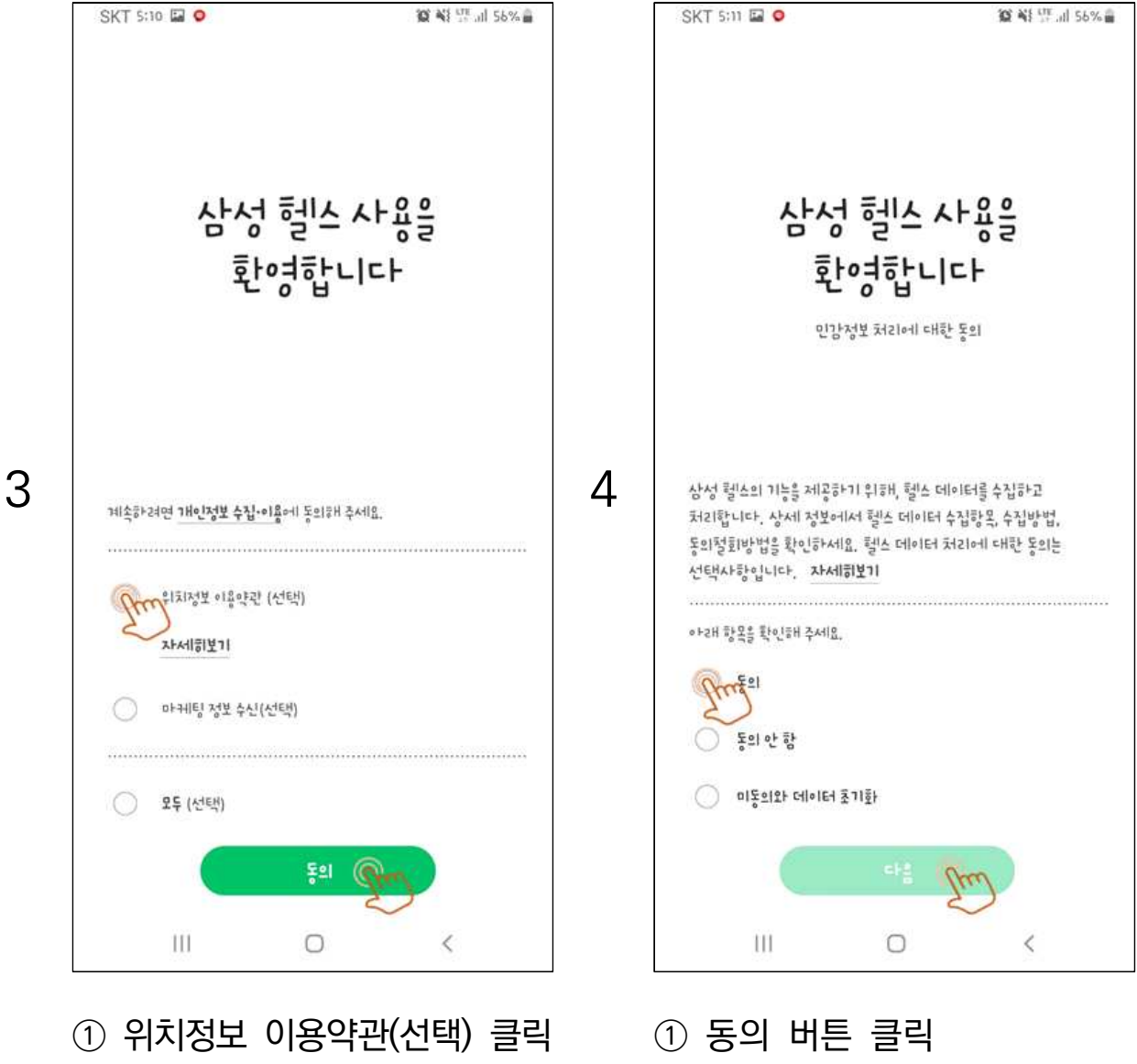

- ② 동의 버튼 클릭
- ② 다음 버튼 클릭

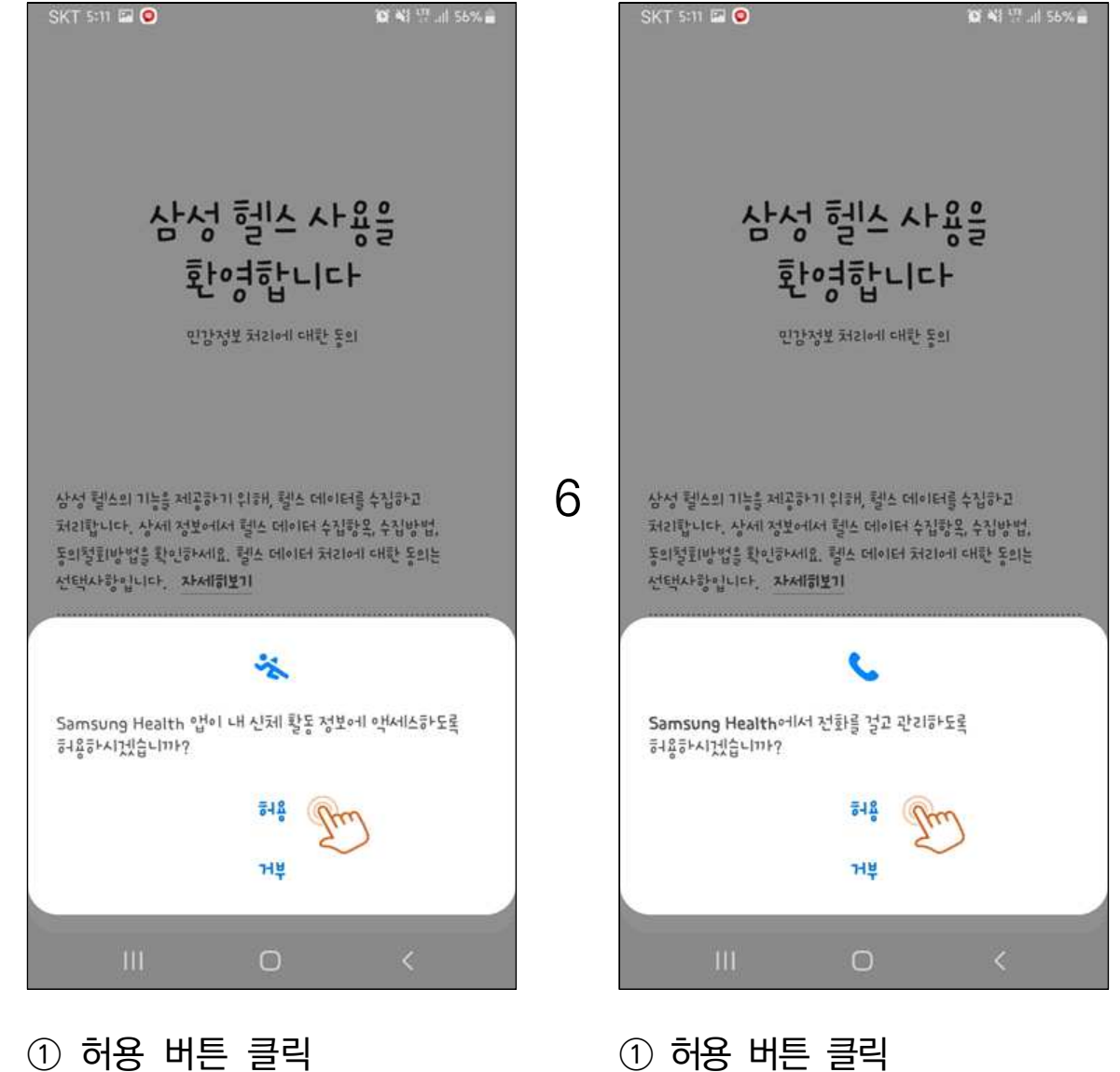

① 허용 버튼 클릭

5

※ 거부할 경우 걸음 수 데이터 수집이 되지 않습니다.

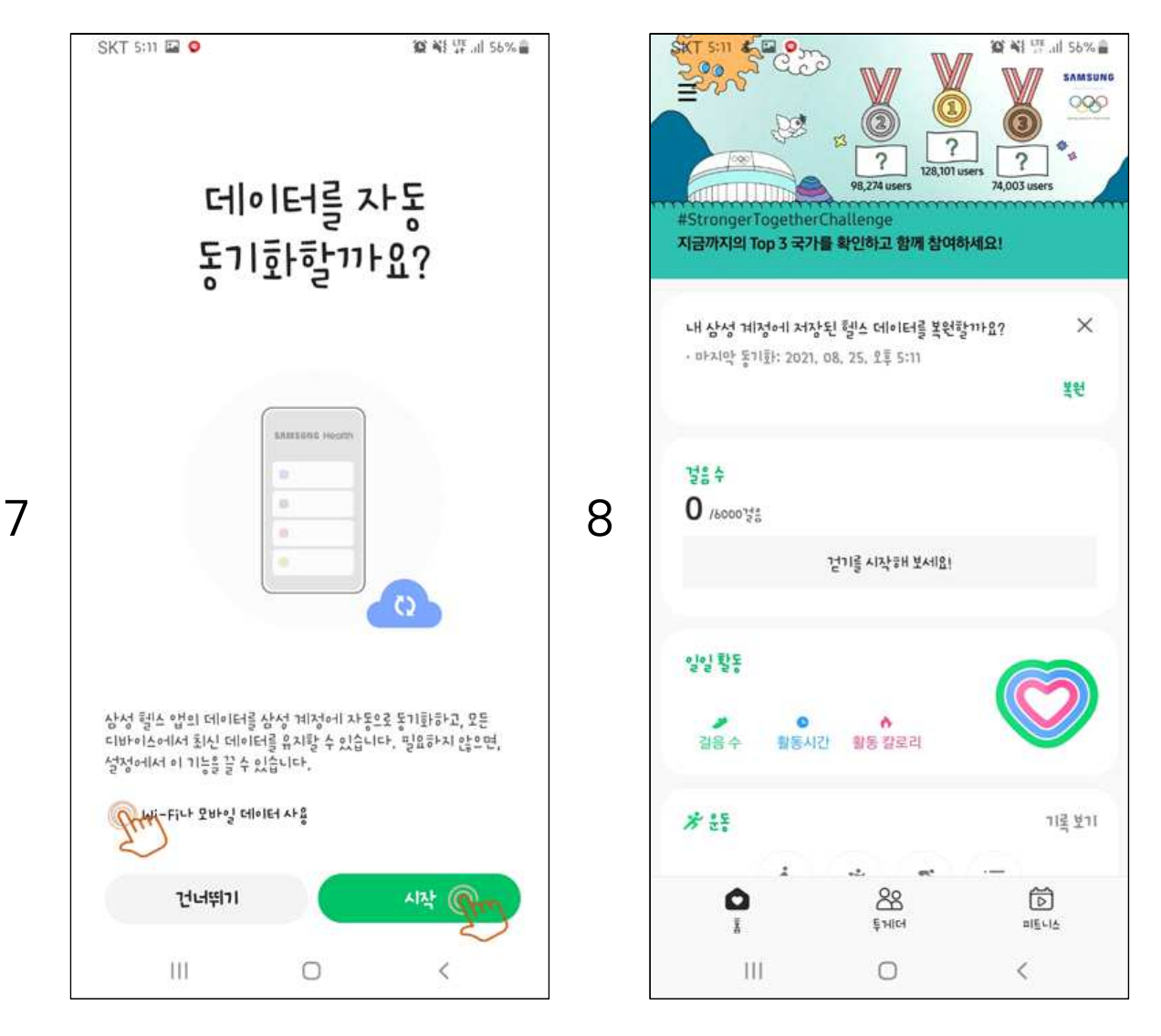

① Wi-Fi나 모바일 데이터

① 삼성헬스 시작

② 시작 버튼 클릭

사용 클릭

- 19 -

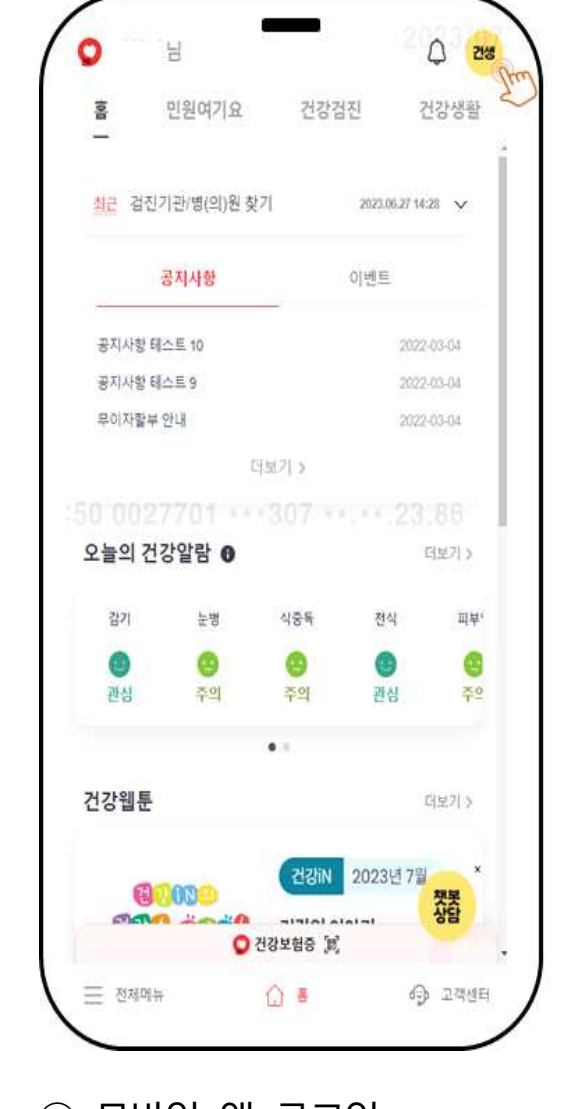

9

건강생활실천지원금제 페이지 (1)하단 '보수계 연동하기' 클릭

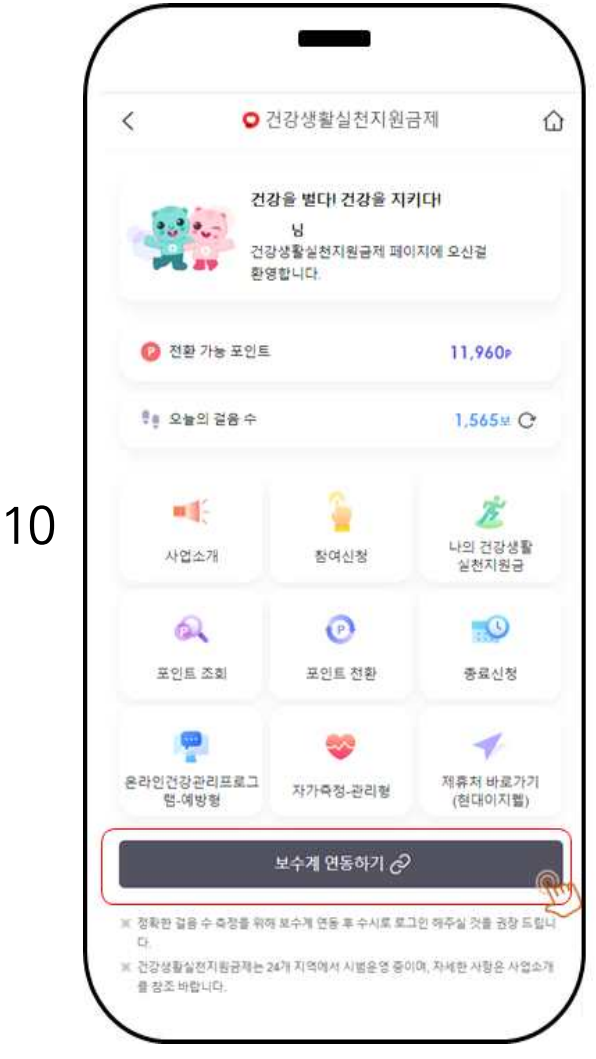

- ① 모바일 앱 로그인 우측상단 건강생활실천지원 (2)
  - 금제 '바로가기 버튼' 클릭

| く 혈압계 등 기기 연동                                                                | () 몸몸<br>홈 전체메뉴                                | < 스마트폰 보수계                                                    | () 문<br>홍 전체                                  |
|------------------------------------------------------------------------------|------------------------------------------------|---------------------------------------------------------------|-----------------------------------------------|
| 안내사항                                                                         | 펼쳐보기 🗸                                         |                                                               | 파쿼티기                                          |
| 압계등 기기 연동은 나의 건강기록 등록을<br>하는 대신, 개인이 보유하고 있는 건강측<br>(하여 측정값을 자동으로 기록할 수 있게 ( | 을 위해 측정값을 직접 입<br>정 기기들을 블루투스로 연<br>해주는 기능입니다. | 건네사영<br>운동에 따른 걸음 수 측정을 위해 4<br>보를 The건강보험앱에 기록하기 위<br>시며 됩니다 | 글어도기<br>스마트폰에서 제공하는 걸음수 정<br>위해서는 스마트폰보수계를 선택 |
| 등 관리                                                                         |                                                |                                                               |                                               |
| 정확한 건강기록 등록을 위해 기기를 연                                                        | 동해주세요.                                         | 삼성                                                            | 헬스                                            |
| 스마트폰 보수계                                                                     | 연결안됨 ⊘                                         | Ø 연 <sup>3</sup>                                              | 결안됨                                           |
| 삼성헬스 때                                                                       | 연결안됨 ⊘                                         | 2<br>연결하                                                      | ·71 ↔                                         |
| 혈당계                                                                          | 연결만됨 ⊘                                         |                                                               |                                               |
| 철압계                                                                          | 연결안됨 ⊘                                         |                                                               |                                               |
| 화도랴게                                                                         | 연결안됨 ⊘                                         |                                                               |                                               |

① 삼성헬스 클릭

① 연결하기 클릭

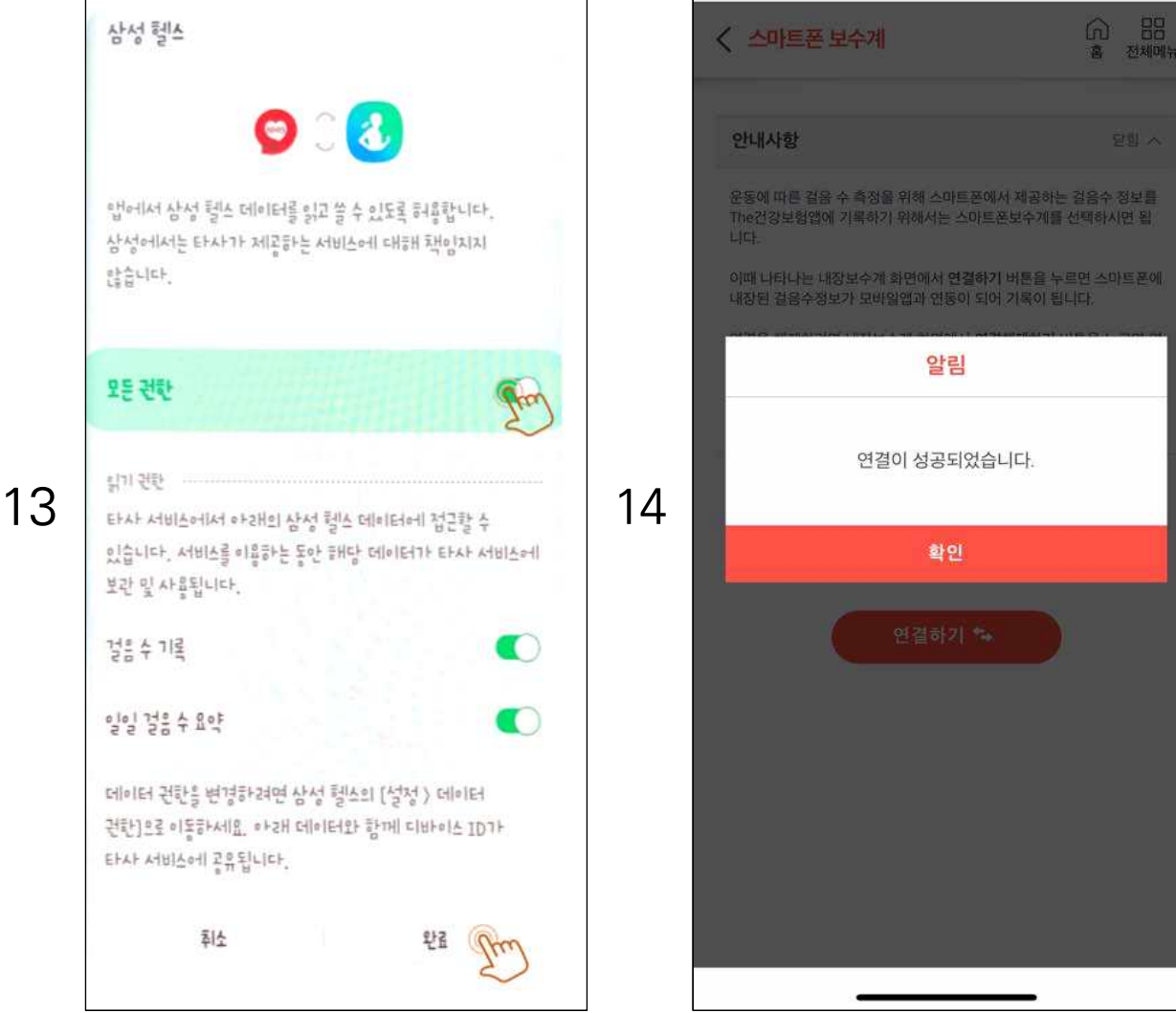

# ② 완료 버튼 클릭

#### ① 모든권한 클릭

### ① 연결 성공 메시지 확인

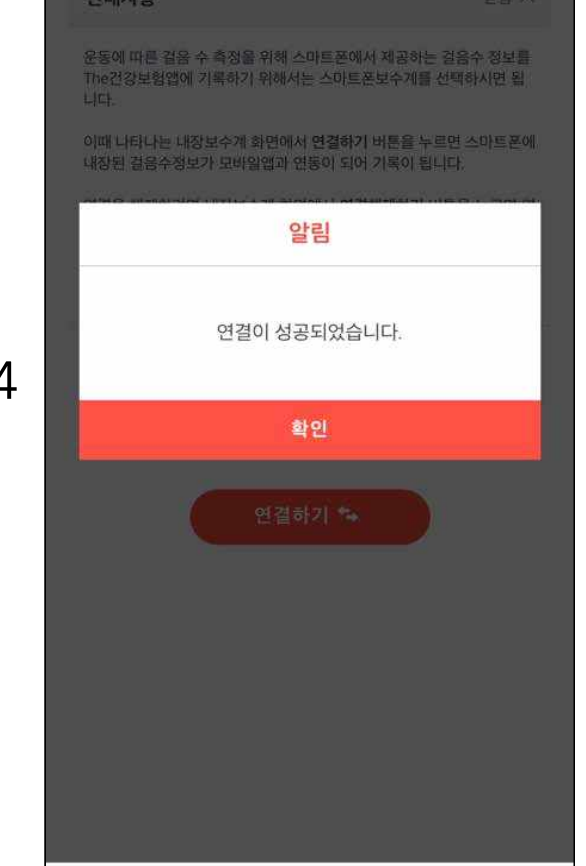

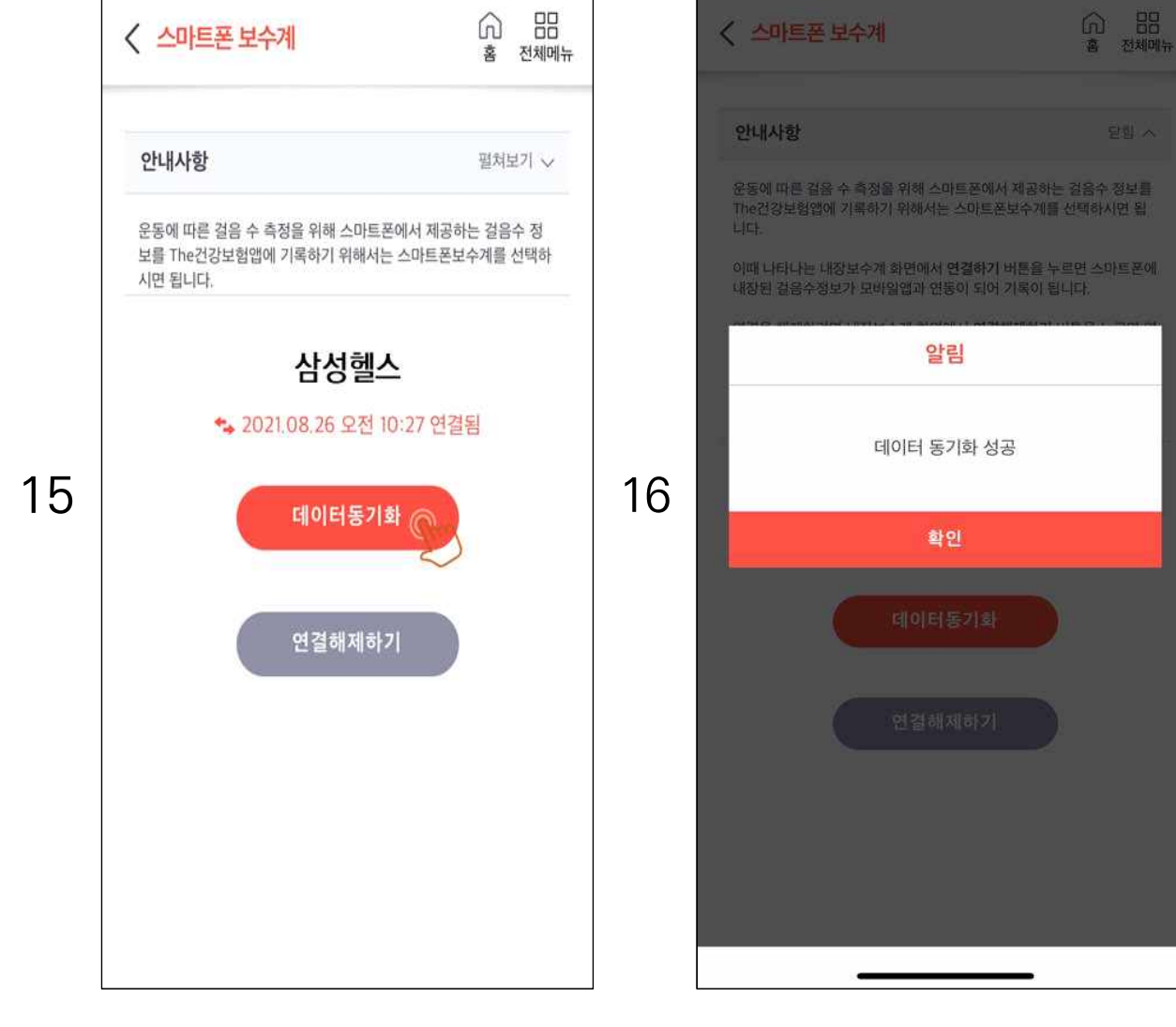

① 데이터동기화 클릭

① 데이터동기화 성공 메시지 확인

#### V. 포인트 적립·사용 기준

🗆 예방형

(단위: 점)

| 구분       | 항목                                                      | 조                          | 적립 한도<br>(연간 적립 한도) |          |             |
|----------|---------------------------------------------------------|----------------------------|---------------------|----------|-------------|
| 참여 포인트   | 참여 신청                                                   | 참여 신청                      | 성 시                 | 일시 적립    | 5,000       |
|          |                                                         | 5,000보 이상 ~ 6,0            | )00보 미만             | 일당 50    |             |
|          |                                                         | 6,000보 이상 ~ 7,0            | 00보 미만              | 일당 60    |             |
|          | 거으 스                                                    | 7,000보 이상 ~ 8,0            | 00보 미만              | 일당 70    | 70,000      |
| 실천 포인트   |                                                         | 8,000보 이상 ~ 9,(            | 00보 미만              | 일당 80    | (연 35,000)* |
|          |                                                         | 9,000보 이상 ~ 10             | ,000보 미만            | 일당 90    |             |
|          |                                                         | 10,000보 이상                 |                     | 일당 100   |             |
|          | 거가과리 ㅍㄹㄱ래                                               | 즈 1히마 이저                   | 대면                  | 회당 1,000 | 30,000      |
|          | 신승한다 프로그램                                               | 구 기최근 근증                   | 비대면                 | 회당 500   | (연 15,000)* |
| 개선 포인트   | <ol> <li>1) BMI 또는 체중</li> <li>2) 혈압 3) 공복혈당</li> </ol> | ①, ②, ③ 중 어느<br>단계** 이상 개선 | 한 항목*이 1            | 일시 적립    | 15,000      |
| 총 적립 포인트 |                                                         |                            |                     |          | 120,000(2년) |
| 포인트 사용   | 10,000점 이상 적립                                           | 시(참여 포인트 포함                | ·)                  |          |             |

\* ①, ②, ③ 중 참여 당시 주의 또는 위험범위에 해당한 항목

\*\* 개선 포인트 적립 기준의 '단계'는 [표 5] '건강 개선 단계'에 따름

※ 출석 포인트: 일당 10점

#### □ 관리형

(단위:점)

| 구분        | 항목                 | 적립 기준                      | 적립 한도    |            |  |  |
|-----------|--------------------|----------------------------|----------|------------|--|--|
| 참여 포인트    | 참여 신청              | 참여 신청 시                    | 일시 적립    | 5,000      |  |  |
|           | 케어 플랜              | 수립 시                       | 일시 적립    | 5,000      |  |  |
|           | 걸음 수               | 케어플랜의 목표 걸음 수 이상           | 일당 100   | 20,000     |  |  |
| 실천 포인트    | 자가측정<br>(혈압 또는 혈당) | 당) 주 2회(1일 1회만 인정) 회당      |          | 20,000     |  |  |
|           | 교육·상담              | 연간 1~5회                    | 회당 4,000 | 20,000     |  |  |
| 점검 평가 포인트 | 점검 및 평가            | 연간 2회 이상                   | 일시 적립    | 10,000     |  |  |
| 총 적립 포인트  |                    |                            |          | 80,000(1년) |  |  |
| 포인트 사용    | 11,000점 이상 적       | 11,000점 이상 적립 시(참여 포인트 포함) |          |            |  |  |

※ 출석 포인트: 일당 10점